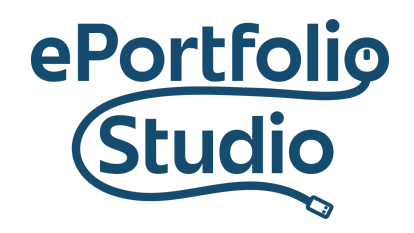

ePortfolio Support | Academic Success Initiatives odu.edu/asis/eportfolio

## Uploading Material

There are two methods for uploading files: via the "New" button or dragging-and-dropping.

## "New" Button

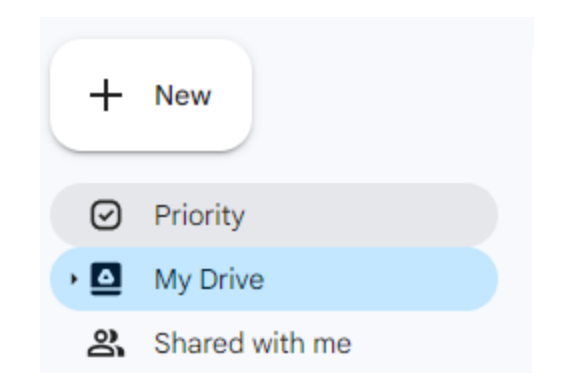

At the top left of the Google Drive screen, click the "New" button.

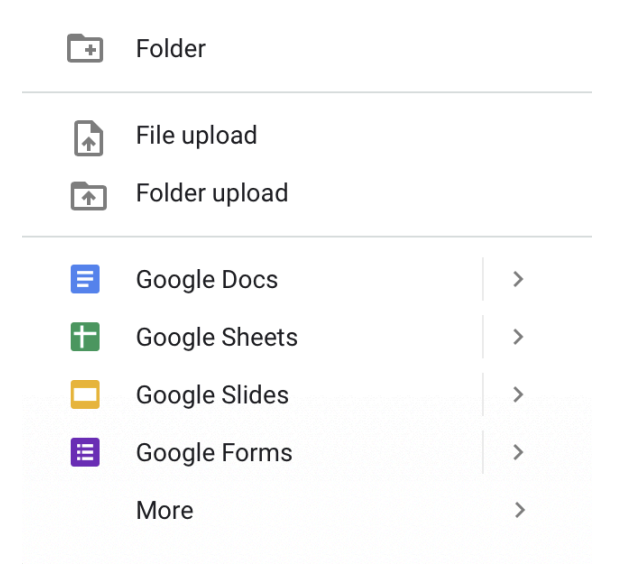

From the drop down menu, click "File Upload." Select the item you want to upload.

## Dragging-and-Dropping

Files can be dragged-and-dropped into "My Drive" to start the uploading process in the currently shown folder.

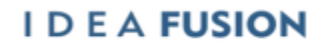

Old Dominion University is an equal opportunity, affirmative action institution.